<u>Knowledgebase</u> > <u>SalesPad</u> > <u>Setup</u> > <u>Favorites Toolbar Setup</u>

## **Favorites Toolbar Setup**

Megan De Freitas - 2024-11-22 - <u>Setup</u>

## Overview

The Favorites toolbar allows users to place the most accessed modules in one convenient location. It is fully customizable and unique to each user.

## Usage

To add a module to the Favorites toolbar (below the Ribbon, visible when the Ribbon is minimized), right--click on the tab of an open module and select **Favorite**:

| Ē                                                                                     | § 🐴 -      | • 😚        |             |            |                |        |                |           |          |               |                  |        |
|---------------------------------------------------------------------------------------|------------|------------|-------------|------------|----------------|--------|----------------|-----------|----------|---------------|------------------|--------|
| C                                                                                     | Applic     | cation C   | ase Tracker | CRM        | Distribution B | OM     | Equipment N    | 1anagemer | nt Inv   | entory        | Purchasing       | Report |
|                                                                                       |            |            |             |            |                |        |                |           |          |               |                  |        |
| 8                                                                                     | Custome    | r Search 🔉 | C 🔁 Assem   | bly Search | × 🕞 Bi         | l Of M | aterials Entry | x 🀉       | Security |               | Auto Start       |        |
| 🔄 Close   📙 Save   📳 🕃 Export Security   🧐 Import Security   😵 Reset Database Version |            |            |             |            |                |        |                |           | 6        | Un-Tab Window |                  |        |
| Use                                                                                   | ers        |            |             |            |                | Gr     | oups           |           |          | <b>~</b>      | Favorite         |        |
| 🚴 New User 🛛 🄬 Delete User                                                            |            |            |             |            |                |        | New Group      | 🏭 Dele    | te Group | ~             | Class            |        |
| Üser                                                                                  | r          |            | Group       |            |                | Ğro    | oup            |           |          | ~             | Close            |        |
| RBC                                                                                   |            |            | RBC         |            | _              | Adr    | nin            |           |          | *             | Close Other Tabs |        |
| carlo                                                                                 | os.cacheux | <u>(</u>   | Admin       |            |                | TES    | sт             |           |          | *             | Close All Tabs   |        |
| sa                                                                                    |            |            | Admin       | Admin      |                |        | TEST AGAIN     |           |          |               | Links            | +      |
|                                                                                       |            |            |             |            |                |        |                |           |          | 3             | Security         |        |

Right--click and select **Favorite** again to remove a module from the Favorites toolbar (A check mark indicates that the module is part of the Favorites toolbar).

Note: You  ${\color{black} must}$  open the module you want to add to /remove from the Favorites toolbar